# **OTOBÜS YAZILIM SİSTEMLERİNDE KAYITLI KULLANICI KODUNUZ VE** ŞİFRENİZİ NASIL GÖRÜNTÜLEYEBİLİRSİNİZ

Daha önce giriş yaptığınız ancak şifresini unuttuğunuz otobüs yazılım sistemlerinde kayıtlı şifrelerinize tekrar erişmek istiyorsanız, Chrome'un şifre yöneticisinden faydalanabilirsiniz. İşte izlemeniz gereken adımlar:

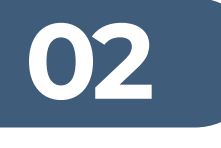

Yeni Sekme
× +
← → C G Google üzerinde arayın veya bir URL yazın

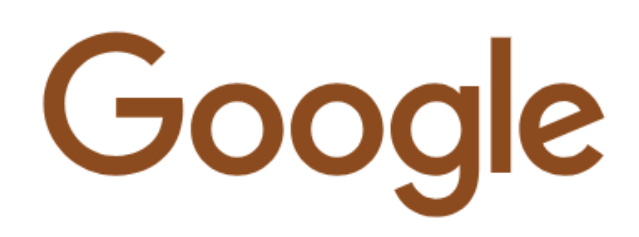

**Q** Google'da arayın veya URL'yi yazın

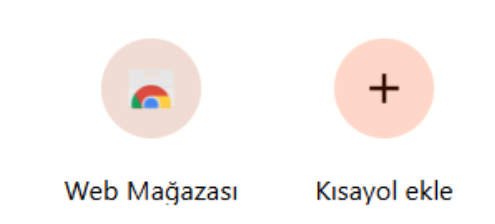

## Öncelikle Google Chrome'u açıyoruz.

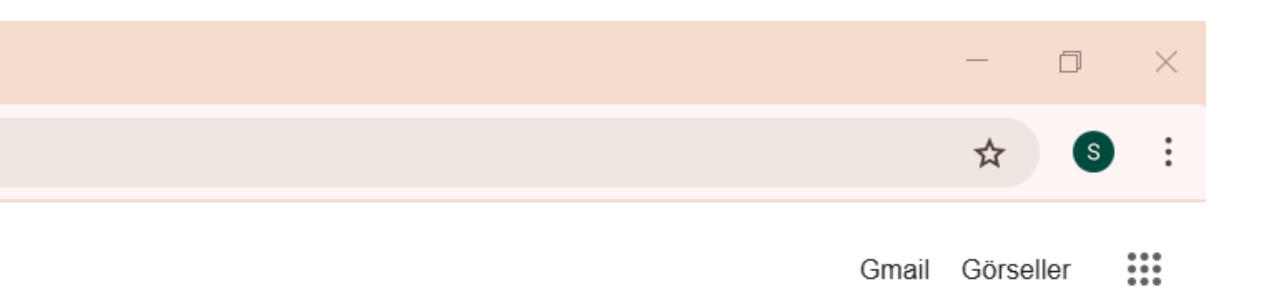

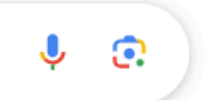

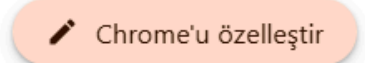

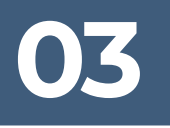

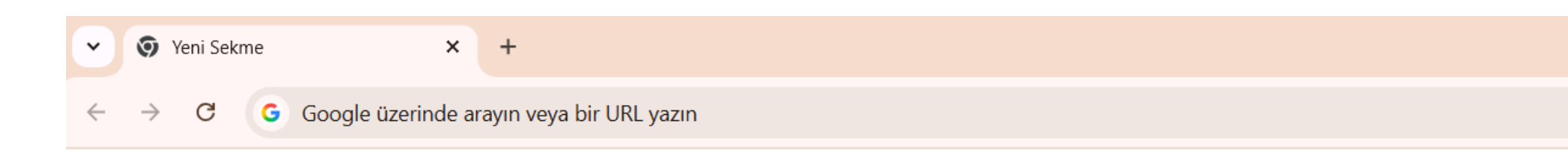

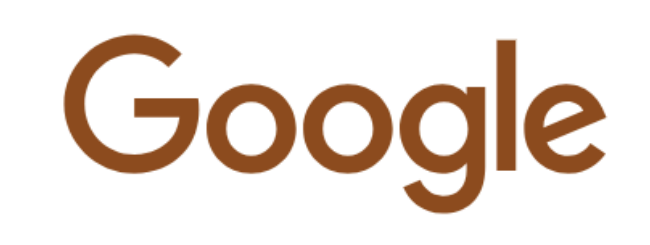

**Q** Google'da arayın veya URL'yi yazın

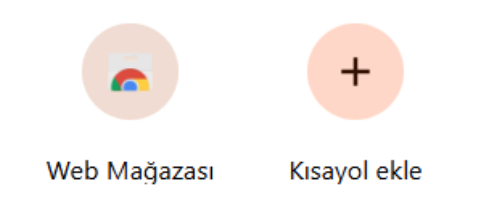

#### Sağ üst köşede bulunan üç nokta simgesine tıklıyoruz.

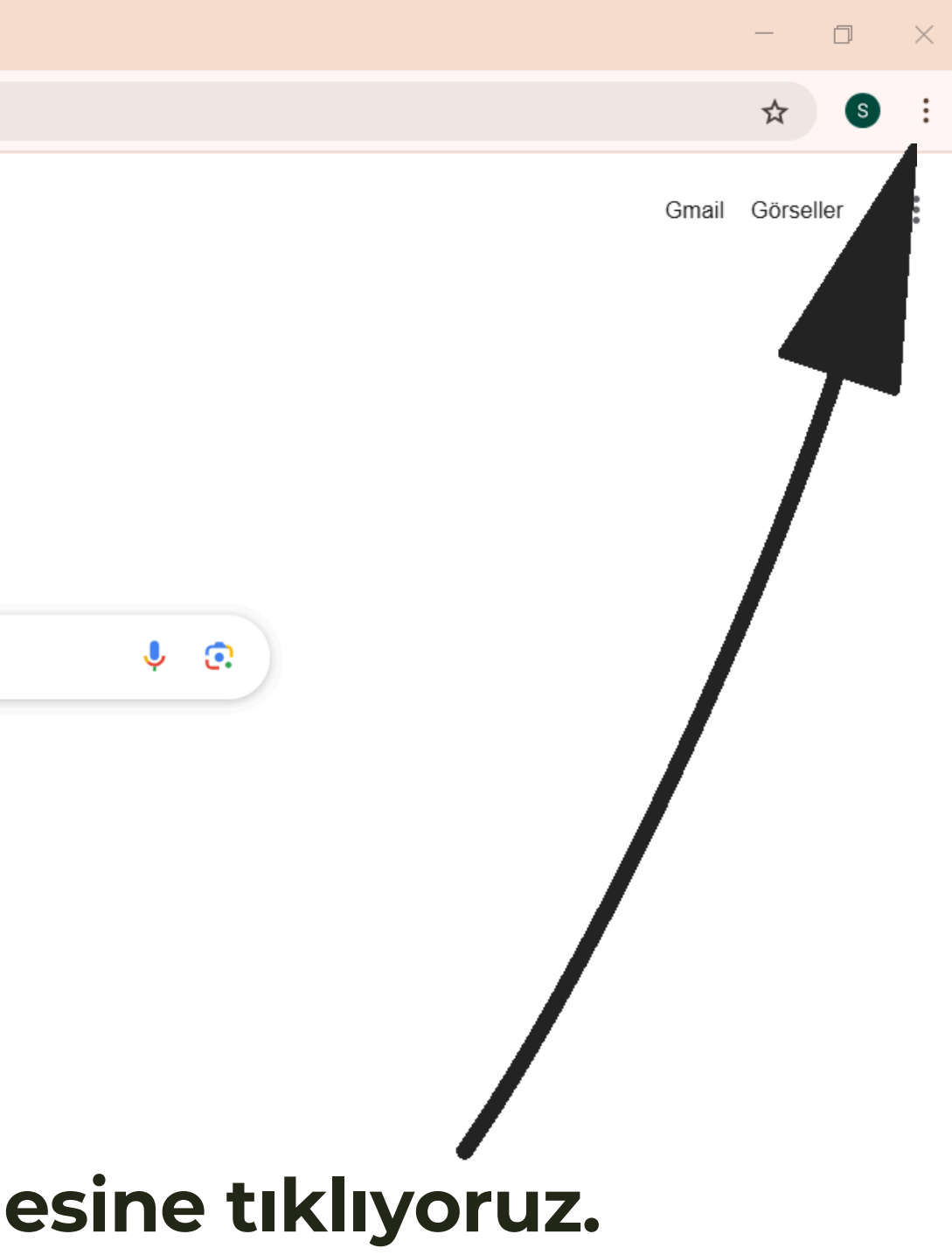

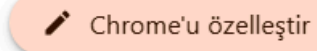

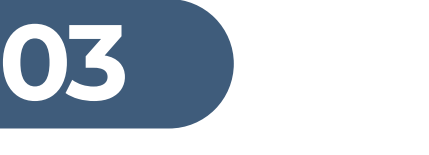

| *            | 🧿 Yeni Sekme | × | + |
|--------------|--------------|---|---|
| $\leftarrow$ | → C <b>G</b> |   |   |

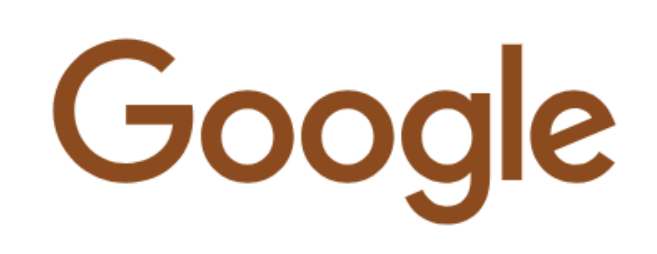

**Q** Google'da arayın veya URL'yi yazın

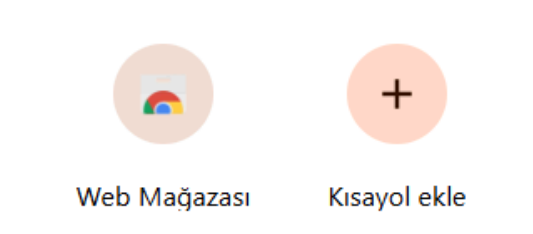

#### Açılan menüden "Ayarlar" seçeneğine giriyoruz.

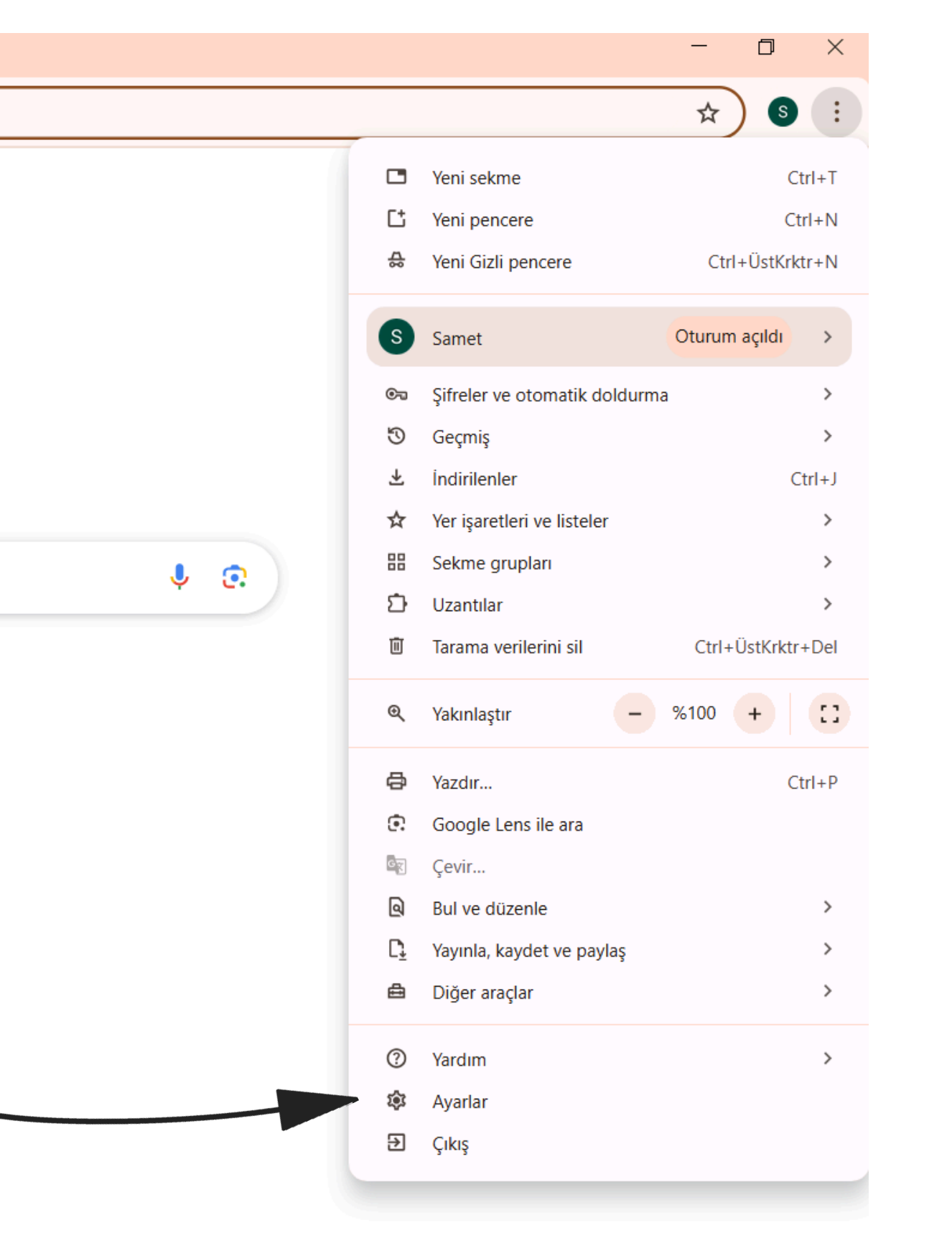

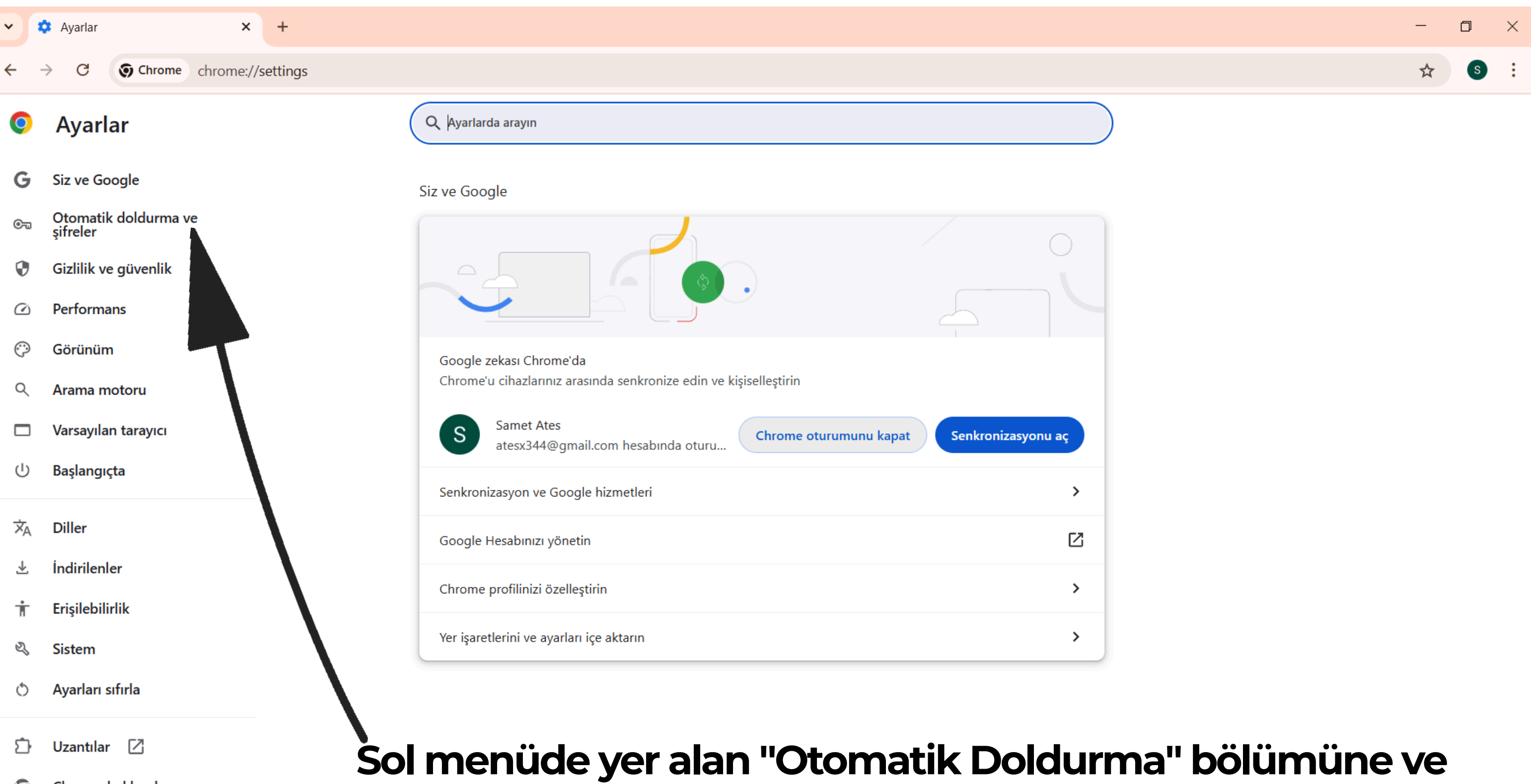

Q Chrome hakkında

## ardından "Şifreler" seçeneğine tıklıyoruz.

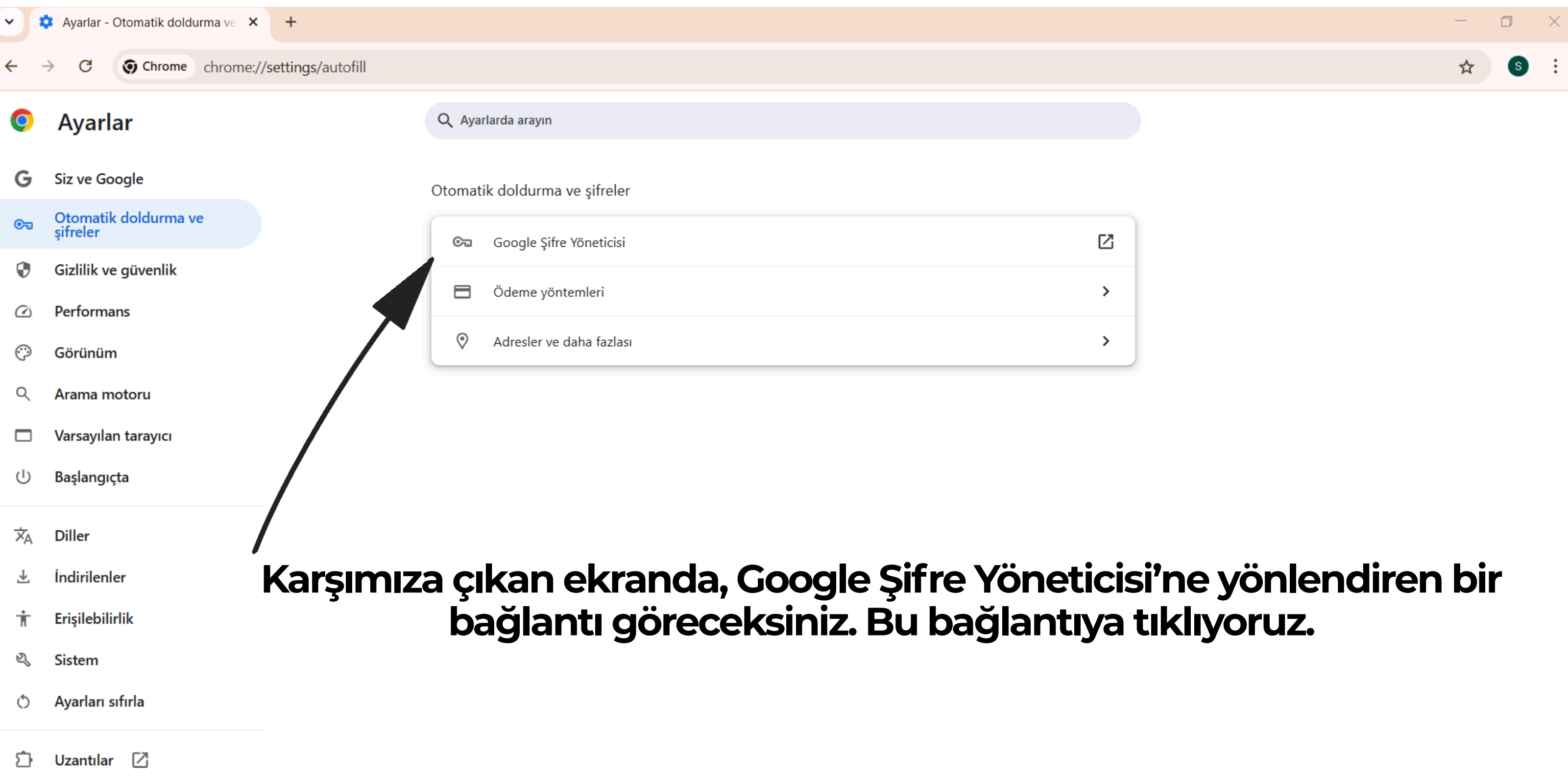

Q Chrome hakkında

#### • Google Şifre Yöneticisi

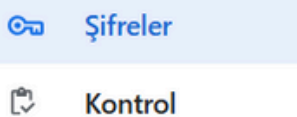

\$ Ayarlar

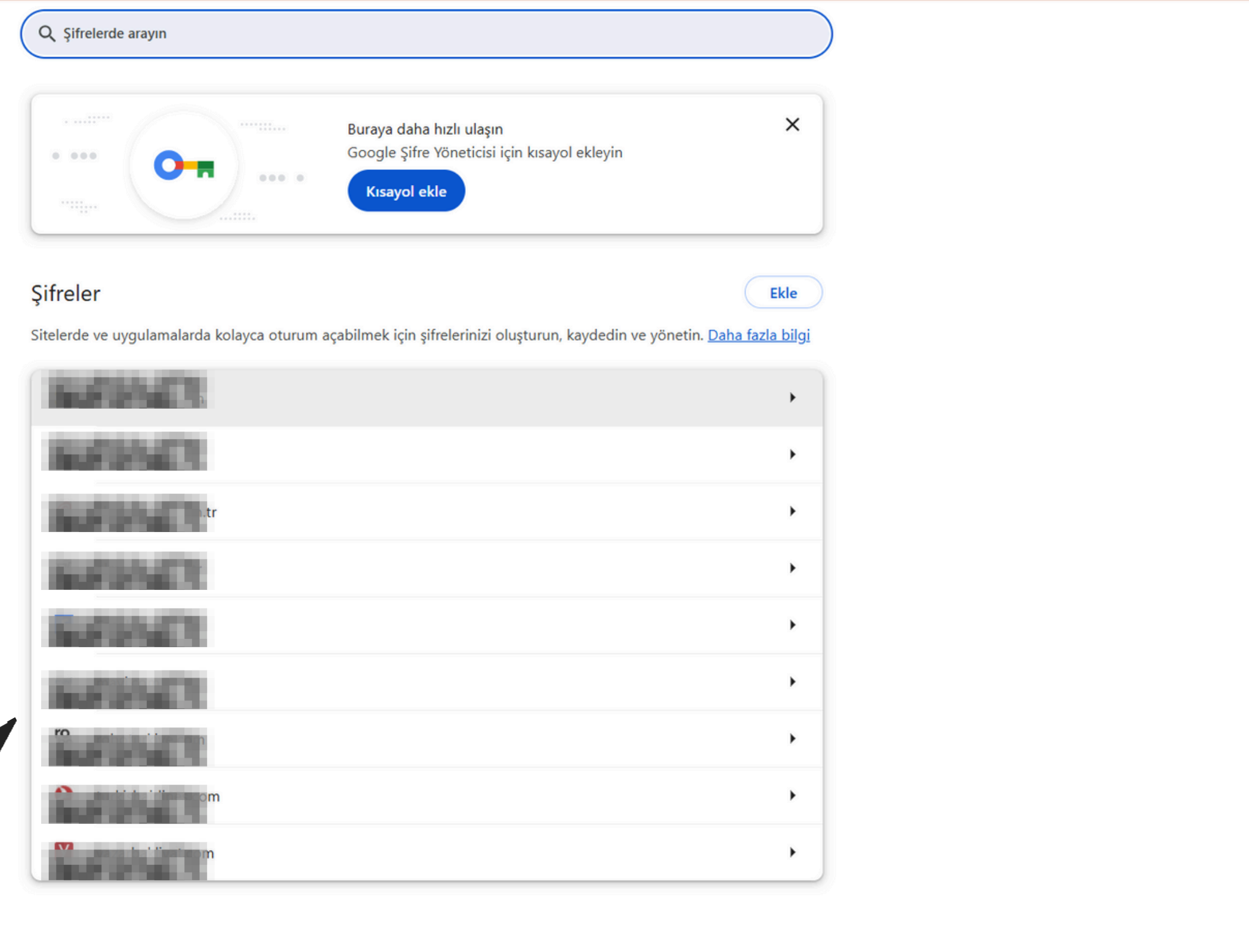

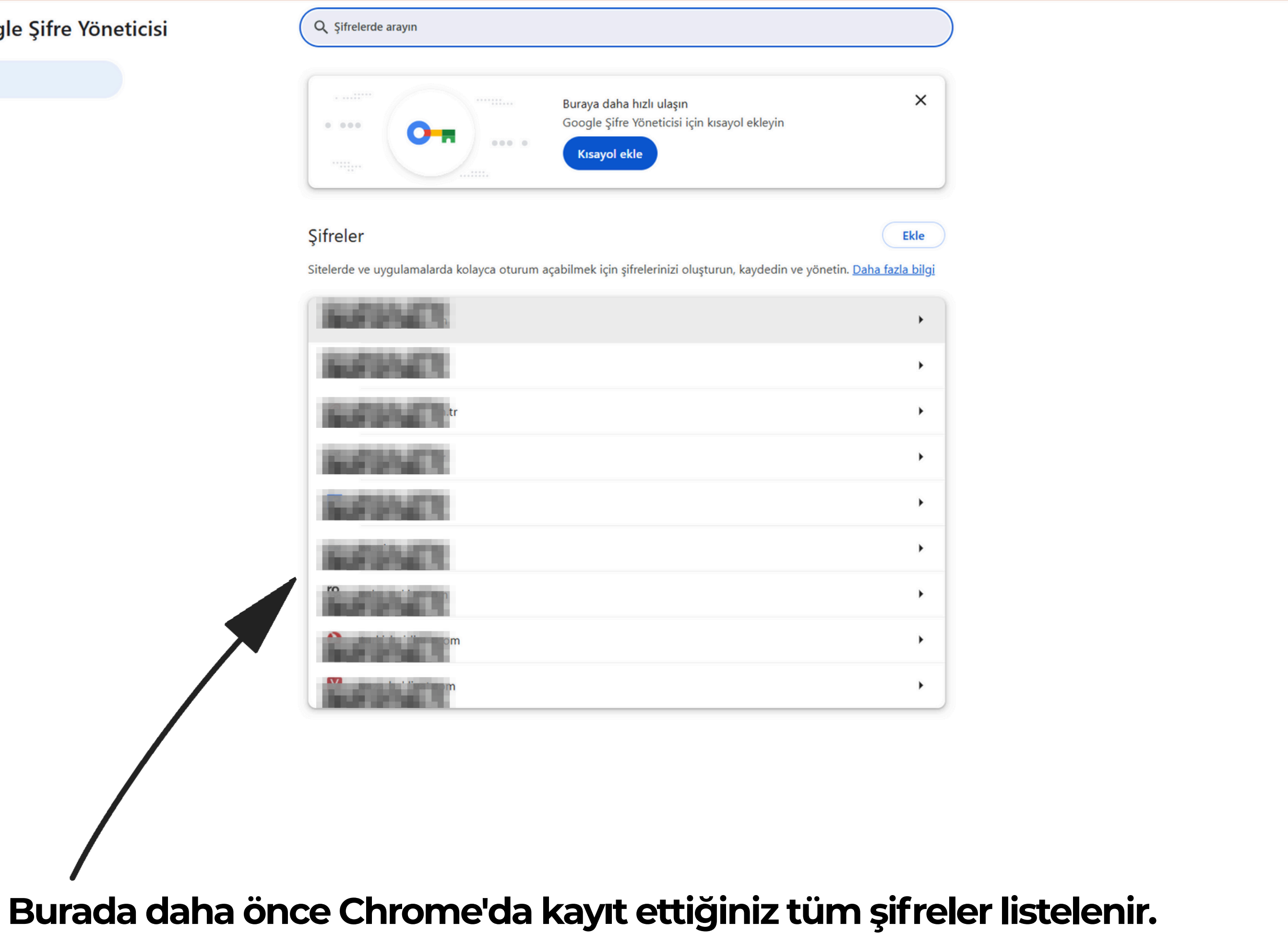

0

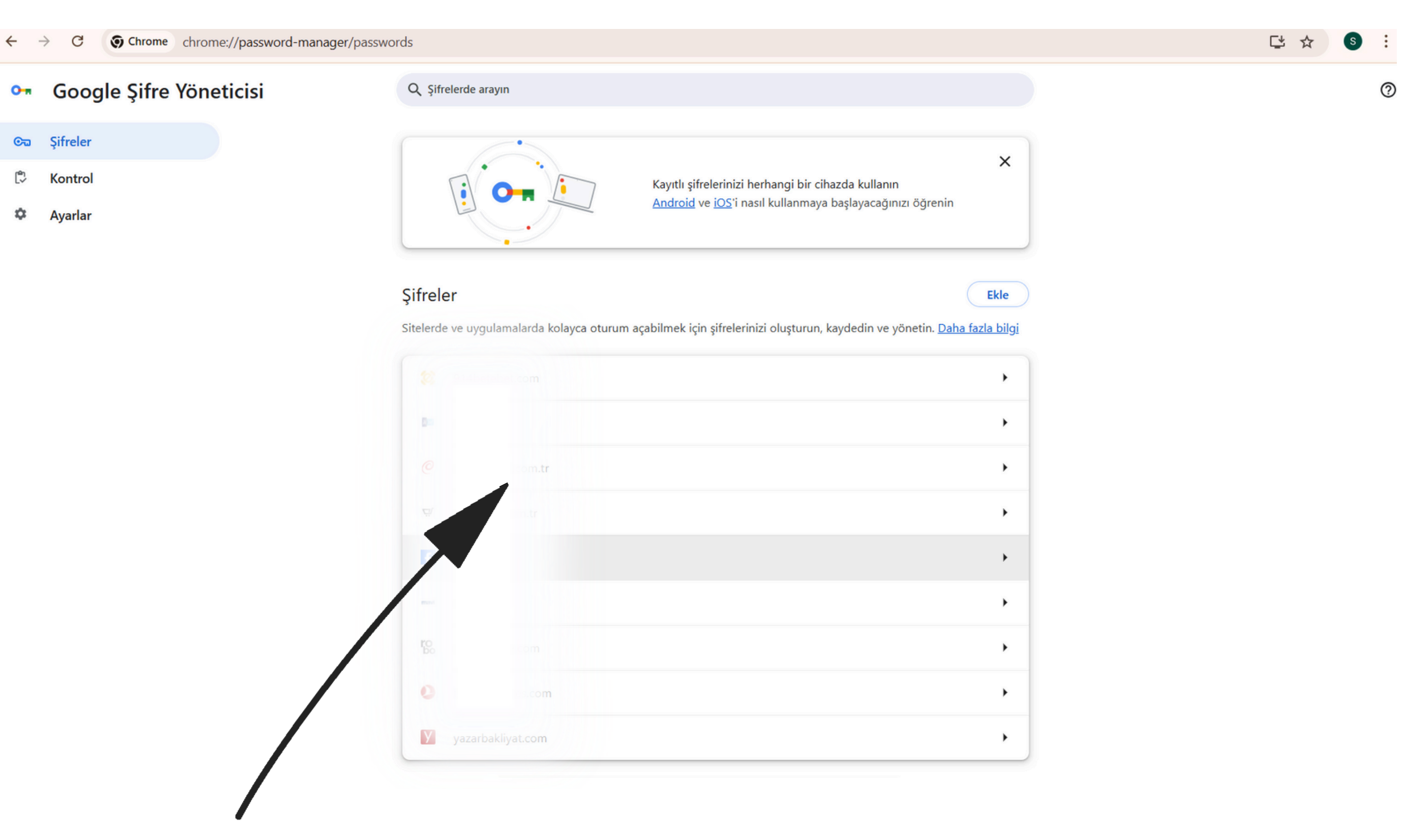

#### Şifresini görmek istediğiniz siteyi seçip üzerine tıklıyoruz.

 $\leftarrow \rightarrow$ 

| Chrome shreened //naceword manager | r (a particular                                                                                                |
|------------------------------------|----------------------------------------------------------------------------------------------------|
| Chrome chrome://password-manager   | r/passwords                                                                                                    |
| 💁 Google Şifre Yöneticisi          | Q Şifrelerde arayın                                                                                            |
|                                    |                                                                                                    |
| ලංක Şifreler                       |                                                                                                    |
| 🗘 Kontrol                          | Buraya daha hızlı ulaşın<br>Google Şifre Yöneticisi için kısayol ekleyin                                       |
| 🌣 Avarlar                          | Kisavol ekle                                                                                                   |
| Ayanai                             |                                                                                                    |
|                                    | Windows Güvenliği                                                                                              |
|                                    | Sifreler Google Chrome                                                                                         |
|                                    | Sitelerde ve uygu Google Chrome şifreleri göstermeye çalışıyor. Buna izin vermek için Windows şifrenizi yazın. |
|                                    |                                                                                                    |
|                                    | Samet Ates                                                                                                    |
|                                    | Parola                                                                                                    |
|                                    | OBILET\samet.ates                                                                                              |
|                                    |                                                                                                    |
|                                    | Daha fazla seçenek                                                                                             |
|                                    | Tamam İptal                                                                                                    |
|                                    | anebc                                                                                                    |
|                                    |                                                                                                    |
|                                    |                                                                                                    |
|                                    |                                                                                                    |
|                                    |                                                                                                    |
|                                    |                                                                                                    |
|                                    | yazarbakliyat.com                                                                                              |
|                                    |                                                                                                    |
|                                    |                                                                                                    |

Not: Eğer bilgisayarınızda bir oturum şifresi varsa, şifreyi görüntüleyebilmeniz için yukarıdaki bu şifreyi girmeniz istenebilir.

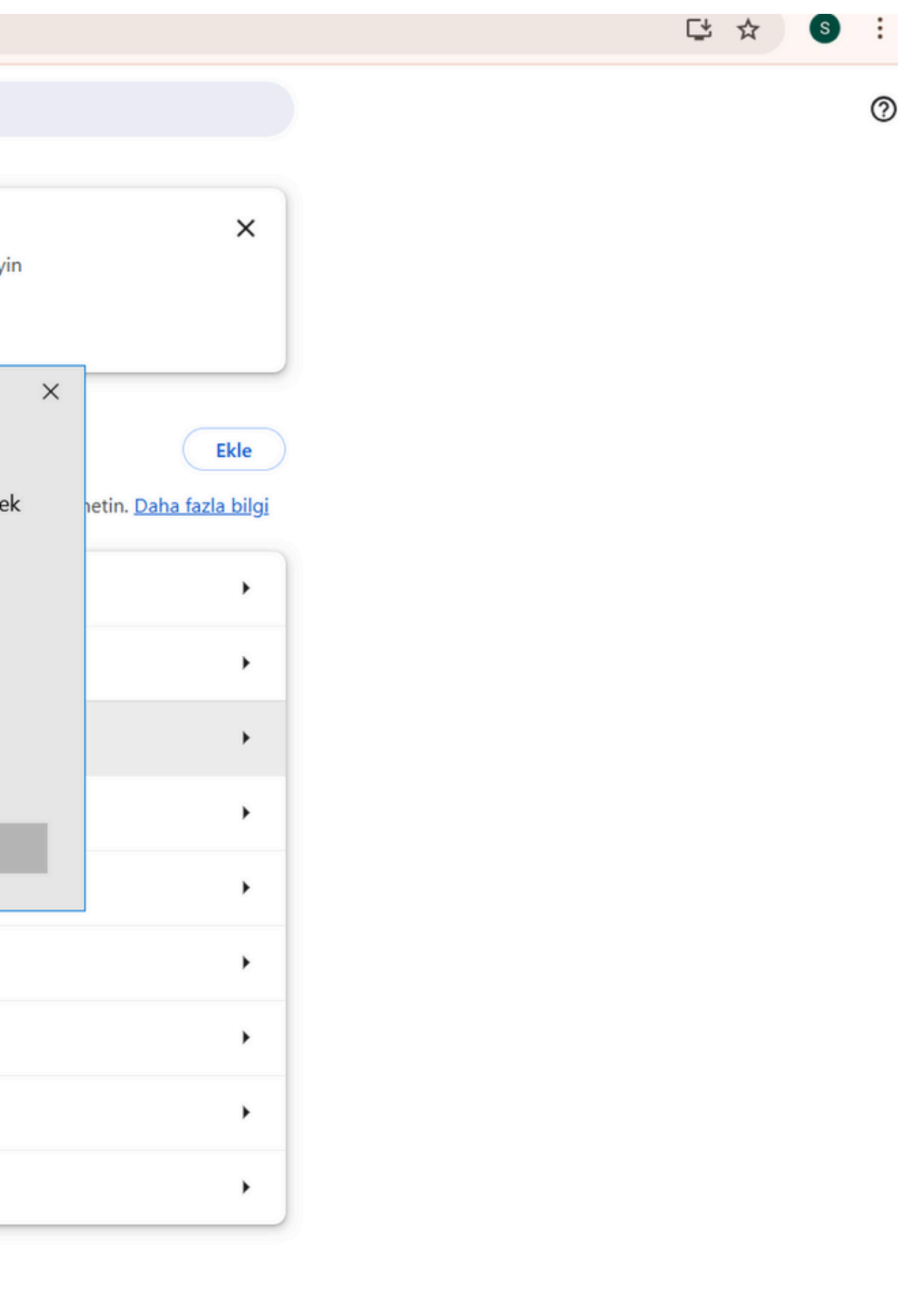

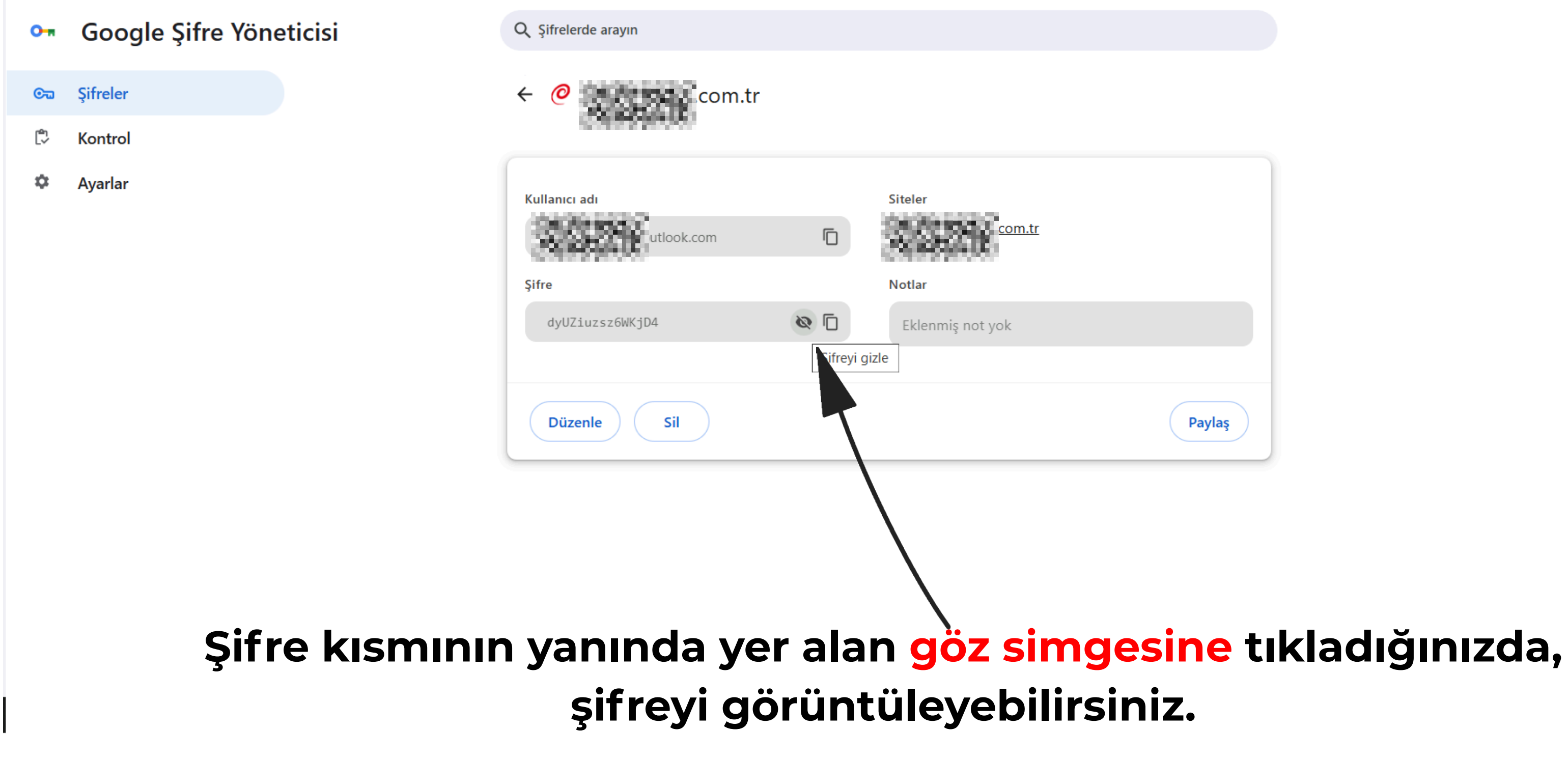

?

# İNCELEDİĞİNİZ İÇİN Tesekkürler

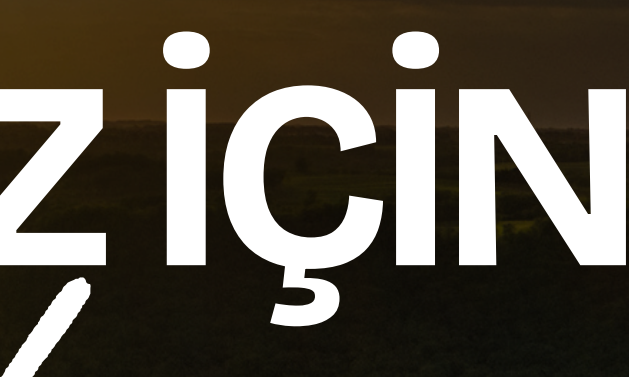